## 1. TALLER INTEGRAL

## Taller 1

|  | % IVA | 14% |
|--|-------|-----|
|--|-------|-----|

|  | Tipo Artículo | Descripción | Valor Unitario | Cantidad | Valor IVA | Total |
|--|---------------|-------------|----------------|----------|-----------|-------|
|--|---------------|-------------|----------------|----------|-----------|-------|

| 1 | Televisor Lxq-9080   | 450000    | 1   | 63000 |  |
|---|----------------------|-----------|-----|-------|--|
| 1 | Equipo DTK           | 785000    | 1   |       |  |
| 0 | Arroz                | 1500      | 100 |       |  |
| 1 | Moto Mitsubishi 1090 | 1500000   | 1   |       |  |
| 0 | Zapatos              | 58500     | 5   |       |  |
| 0 | Medias               | 1200      | 10  |       |  |
| 1 | Impresora Lx-810     | 150000    | 2   |       |  |
|   |                      | · · · · · |     |       |  |
|   | NETO                 |           |     |       |  |

- Calcular el Valor IVA de la siguiente forma: Si Tipo de articulo es igual a 1 entonces el Valor IVA es igual a Valor Unitario\*Cantidad\*%IVA, Si no, el Valor IVA es igual a 0
- 2. Calcular los Totales
- 3. Dar formato a las celdas según corresponda

## Taller 3

## COMPAÑÍA XYZ CUADRO DE ESTIMAS 2009

| Cod<br>Depto Departamento Presupuesto | Aporte<br>Fondo<br>Social | Participación<br>Deporti <i>v</i> a | Ayudas |
|---------------------------------------|---------------------------|-------------------------------------|--------|
|---------------------------------------|---------------------------|-------------------------------------|--------|

| 1 | \$150.000 |
|---|-----------|
| 2 | \$125.000 |
| 3 | \$175.000 |
| 4 | \$178.000 |
| 5 | \$185.000 |

 Para calcular el nombre del Departamento usar la función =Elegir(), de acuerdo con la siguiente tabla 1=Contabilidad

1=Contabilida 2=Finanzas 3=Personal 4=Cartera

- 5=Sistemas
- Para calcular Aporte de Fondo Social : Si Presupuesto > 145000 entonces es igual a el presupuesto\*5% si no, entonces es igual a presupuesto\*2%
- Para calcular Participación Deportiva : Si Presupuesto > 145000 entonces es igual a el presupuesto\*5% si no, entonces es igual a presupuesto\*2% sino preguntar si presupuesto >150000 entonces es igual a presupuesto\*4% si no, es igual a 0

- Para calcular la Ayuda: Si el Presupuesto>145000 entonces es igual a presupuesto \* 10% si no, es igual a 0
  Dar formato a los rangos numéricos

**NOTA**: La función Elegir se encuentra en Búsqueda y referencia